Step 1: Navigate to online ordering link provided by event organizer.

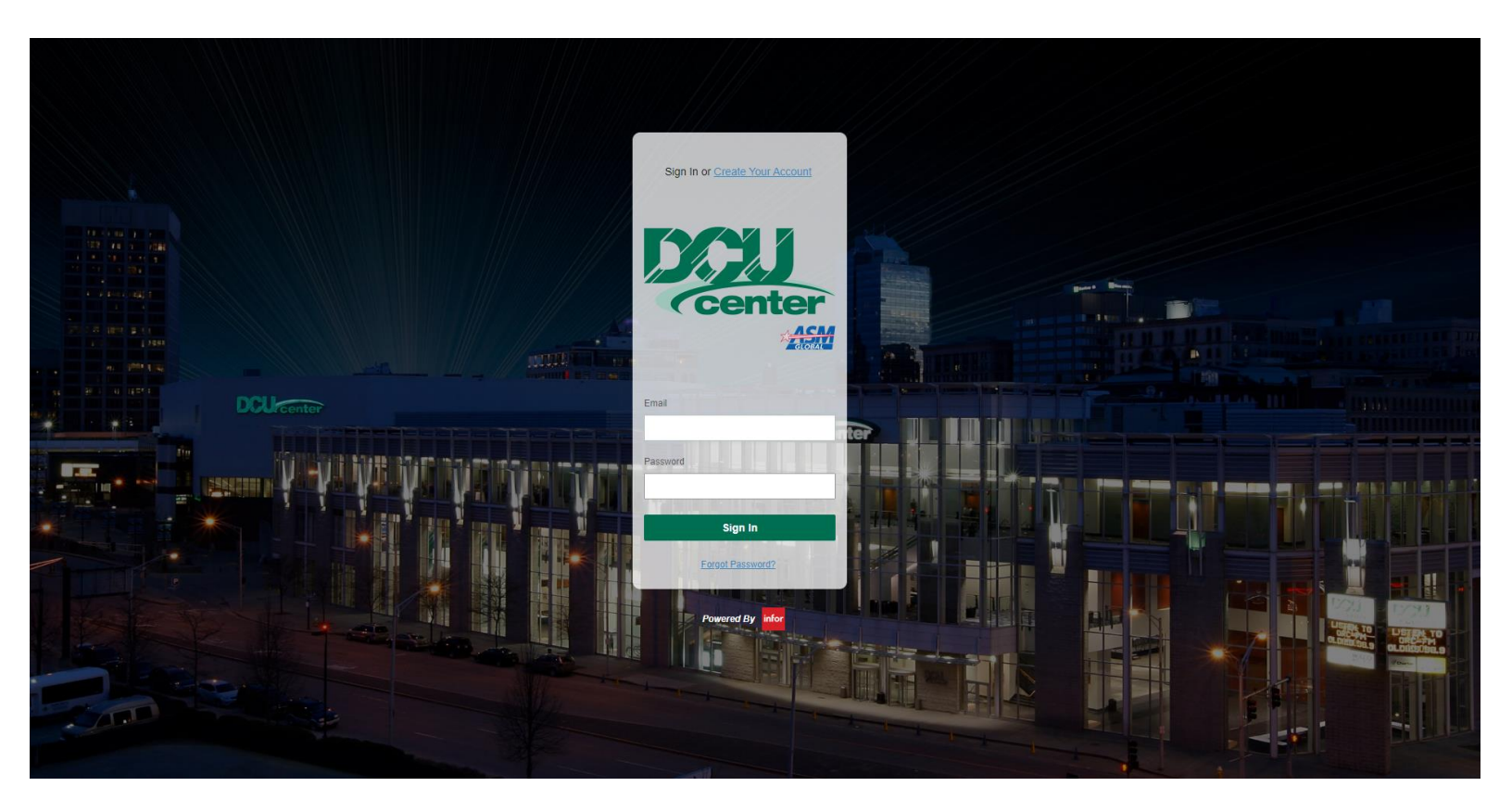

Step 2: First time users will have to create an account.

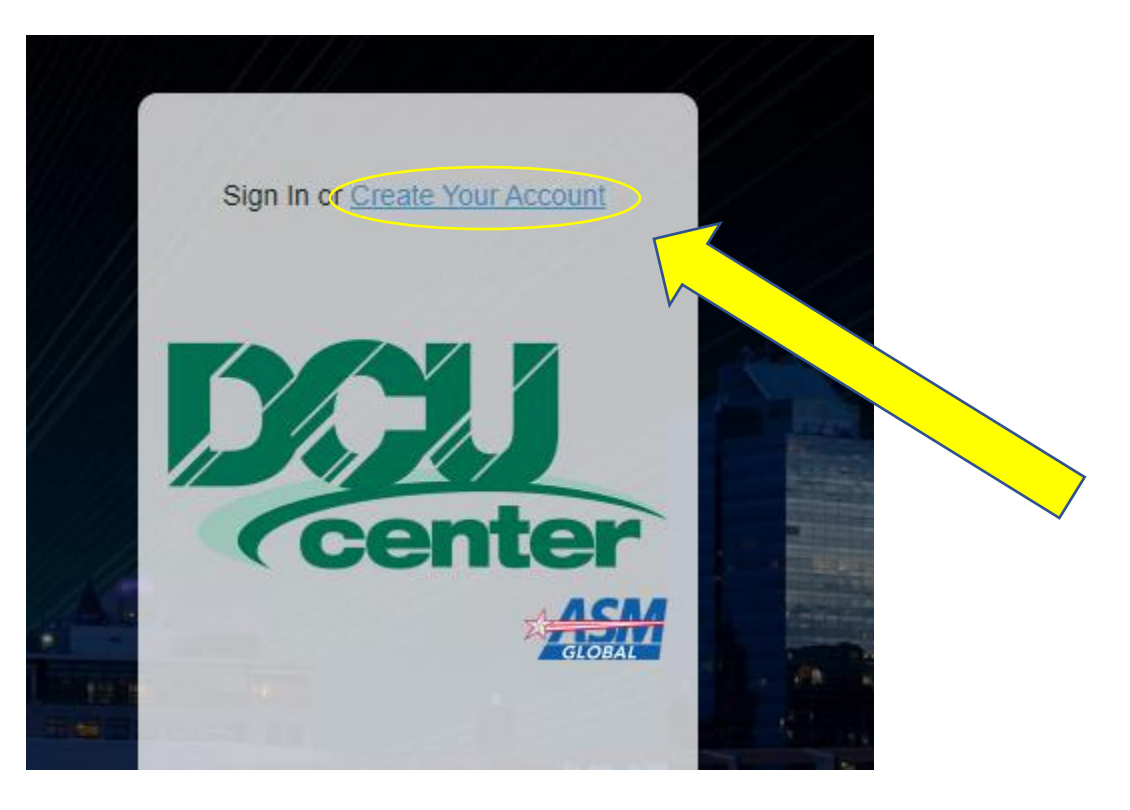

Step 3: Once account is created and verified, you can now sign in using your email. Once logged in, you will be greeted with this screen.

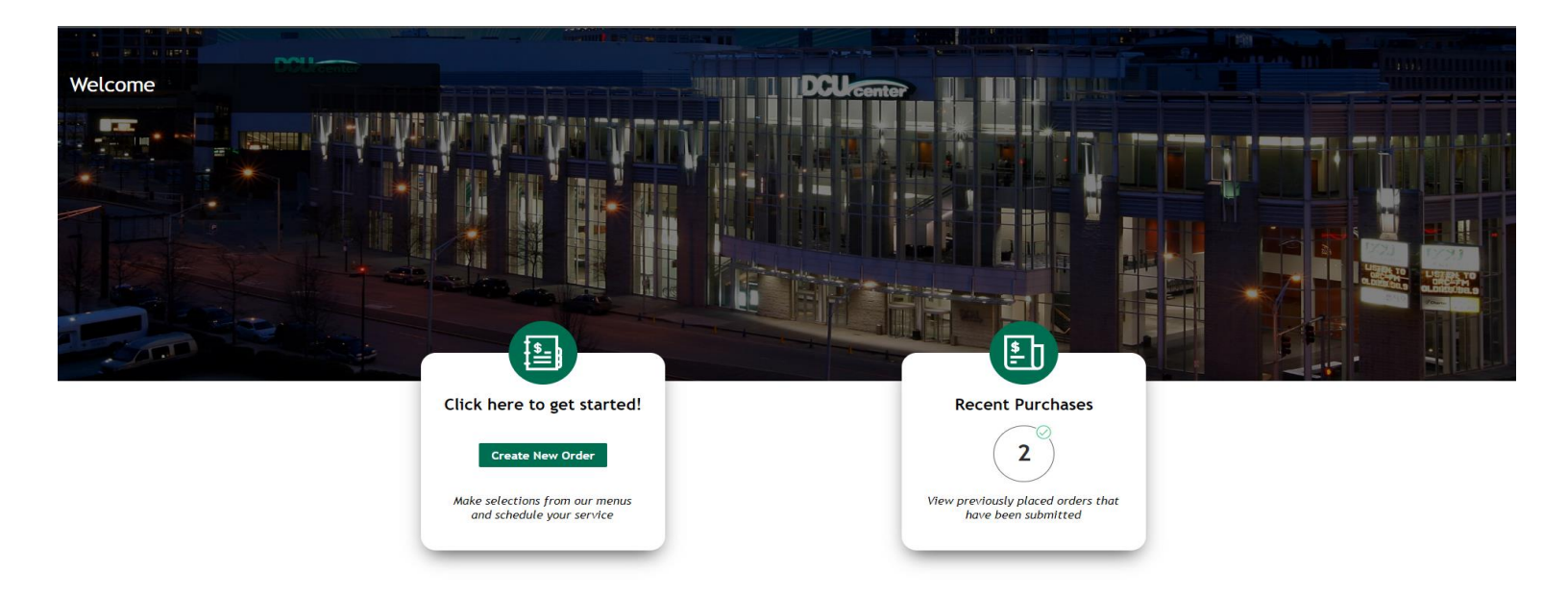

| Function Date *                                                                    | Please Select An Available Service * |
|------------------------------------------------------------------------------------|--------------------------------------|
| Start Time*                                                                        | Convention<br>12:00 AM - 11:55 PM    |
| Service Location                                                                   | Next Cancel                          |
| Booth or Suite Number                                                              |                                      |
| Estimated Attendance *                                                             |                                      |
| <ol> <li>Changing the start time will change the<br/>available services</li> </ol> |                                      |

Step 4: You will now be able to click "Create New Order". This will now ask you to provide the following information:

Function Date: Date of Show

Start Time: Time of show

Service Location: Can just be DCU Center

**Booth or Suite Number:** Put in your booth number (if booth number unknown please put company name)

Estimated Attendance: How many people are going to be at the booth?

When fields are filled out, please click the box with "Convention 12:00 AM - 11:55 PM" then NEXT

Step 5: Next step is to use the menu on the left to navigate and select services needed for the event.

| 📋 Order Details 🗸 🗸                 |                                         | OUM                                     |                                         |
|-------------------------------------|-----------------------------------------|-----------------------------------------|-----------------------------------------|
| Available Menus ^                   |                                         |                                         |                                         |
| DCU Center                          |                                         | DCU Electrical                          |                                         |
| DCU Compressed Air                  | <b></b>                                 |                                         |                                         |
| DCU Electrical                      |                                         |                                         |                                         |
| DCU Internet & Telephone            |                                         |                                         |                                         |
| DCU Water                           |                                         | Electrical                              |                                         |
| 🟫 Current Menu Options 🔨            |                                         |                                         |                                         |
| Electrical                          |                                         |                                         |                                         |
|                                     |                                         |                                         |                                         |
| © Select a menu to scroll its items | No Image Available                      | No Image Available                      | No Image Available                      |
| Nevt                                |                                         |                                         |                                         |
|                                     |                                         |                                         |                                         |
| Back                                | 110 x 5 pmp (500 wotte)                 | 110 x 10 pmp (1000 watta)               | 110 x 20 amp (2000 watte)               |
|                                     |                                         |                                         |                                         |
|                                     | If you have a special location          | If you have a special location          | If you have a special location          |
|                                     | instructions for the electrician, add a | instructions for the electrician, add a | instructions for the electrician, add a |
|                                     | Read More                               | Read More                               | Read More                               |
|                                     | \$72.00                                 | \$84.00                                 | \$93.00                                 |
|                                     | Quantity                                | Quantity                                | Quantity                                |
|                                     | - 0 +                                   | - 0 +                                   | - 0 +                                   |

Step 6: Click "Next"

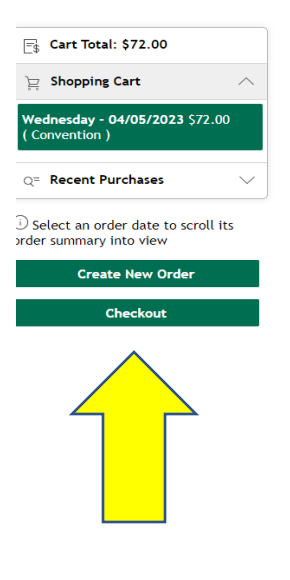

|                                             | <u></u>                      |  |  |  |
|---------------------------------------------|------------------------------|--|--|--|
| Summary                                     |                              |  |  |  |
| Con                                         | vention                      |  |  |  |
| Function Date 04/05/2023                    | Start Time<br><b>9:00 AM</b> |  |  |  |
| Service Location<br>(Insert Booth Location) | Estimated Attendance<br>1    |  |  |  |
| Сору                                        | Edit Cancel                  |  |  |  |
| DCU Electrical                              |                              |  |  |  |
| Electrical                                  |                              |  |  |  |
| 110 v 5 amp (500 watts) (1 @ \$7            | \$72.0                       |  |  |  |
| Charges                                     | \$72.0                       |  |  |  |
| Total                                       | \$72.0                       |  |  |  |
| Cart Total                                  | \$72.00                      |  |  |  |

Step 7: Order Summary screen will show. From here you will select "Checkout"

Step 8: Add payment information by selecting "Add Card".

|                                                           | \$ 1                                                                      |
|-----------------------------------------------------------|---------------------------------------------------------------------------|
| Payment Methods                                           |                                                                           |
| None available, please add a payment<br>option.           | Agreement Information                                                     |
| Q= Orders                                                 | <u>Disclosure*</u>                                                        |
| Tuesday - 05/16/2023 \$495.00                             | Terms & Conditions*                                                       |
| ( Online Order )                                          | Card Disclosure*                                                          |
| E Agreements                                              | I agree to pay the order total amount according to card issuer agreement. |
| Disclosure                                                | □ I Agree                                                                 |
| Terms & Conditions                                        | Process Payment                                                           |
| Credit Card Disclosure                                    |                                                                           |
|                                                           |                                                                           |
| Select a payment option and submit of finalize your order |                                                                           |
| Back                                                      | Powered By Infor                                                          |
|                                                           |                                                                           |

Step 9: From here, you will be taken to a screen where you will enter your credit card information and the order will be processed. The first screen will have you enter the month and year of card expiration. Please enter the 2-digit month in the top box followed by the 4-digit year in the bottom box like below:

| Please enter the credit card expi<br>Authorize.Net will not return it when<br>Next to start the communication pro | ration month/year since<br>the card is captured. Press<br>cess to have Authorize.Net |
|----------------------------------------------------------------------------------------------------|--------------------------------------------------------------------------------------|
| accept a credit card fo                                                                                           | r this contact.                                                                      |
| Expiration (MM/YYYY)                                                                                              |                                                                                      |
| 2026                                                                                                    |                                                                                      |
|                                                                                                    |                                                                                      |

## You will then be directed to this screen:

| Card Number *    | Exp. Date * Card Code * |
|------------------|-------------------------|
| Billing Address  |                         |
| First Name *     | Last Name *             |
| Country<br>USA   | Zip *                   |
| Street Address * | City *                  |
| State *          | Phone Number            |
| Company          |                         |
| SAVE             | Cancel                  |

You will then get this screen to pop up, please click to complete:

| ١       | (our information has been saved. |
|---------|----------------------------------|
|         |                                  |
|         |                                  |
|         |                                  |
| CLICK H | ERE TO COMPLETE YOUR TRANSACTION |

Step 10: Before processing the payment, you will need to select the card you have added under payment methods (once selected that area will turn green):

| Payment Methods                                                 |                                                                                                    |
|-----------------------------------------------------------------|----------------------------------------------------------------------------------------------------|
| MasterCard * 😋 exp 🚓 🖚                                          | Agreement Information                                                                                |
| q= Orders                                                       | Disclosure*                                                                                          |
| Friday - 10/27/2023 \$0.60<br>( Convention )                    | Terms & Conditions*                                                                                  |
| 🖻 Agreements                                                    | <u>Card Disclosure*</u><br>I agree to pay the order total amount according to card issuer agreement. |
| Disclosure                                                      |                                                                                                    |
| Terms & Conditions                                              |                                                                                                    |
| Credit Card Disclosure                                          | Process Payment                                                                                      |
| )<br>Select a payment option and<br>bmit to finalize your order |                                                                                                    |
| Back                                                            | _                                                                                                    |

Step 11: You will receive an order confirmation to your email address and a reference number.

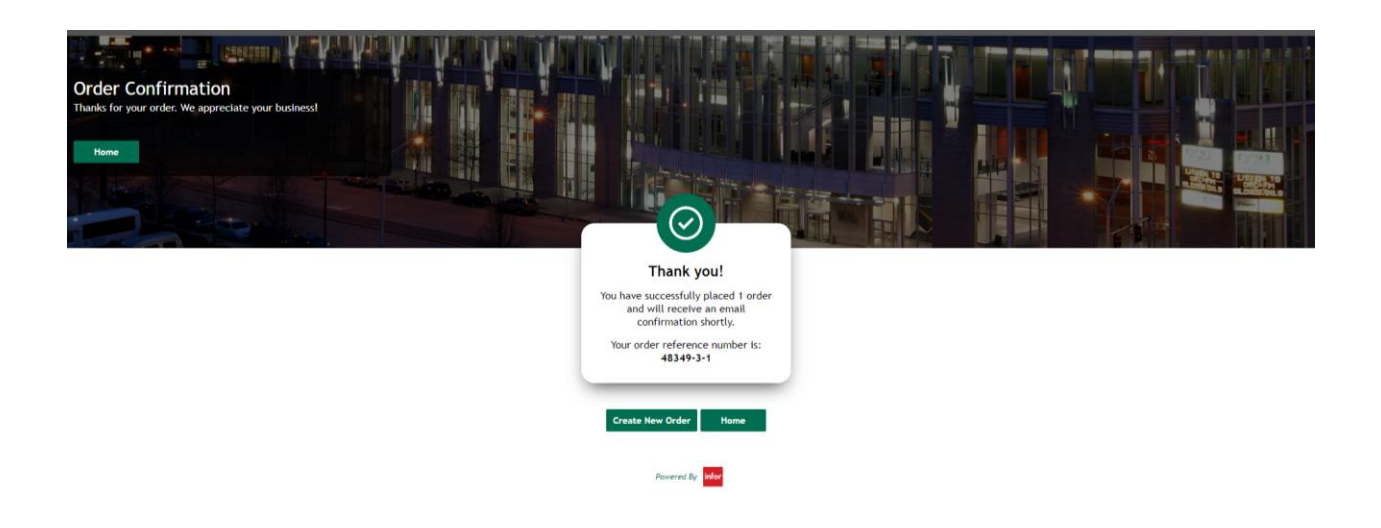

If you have any questions or concerns, please contact:

Bridget Canavan: <u>bcanavan@dcucenter.com</u> or 5089290106